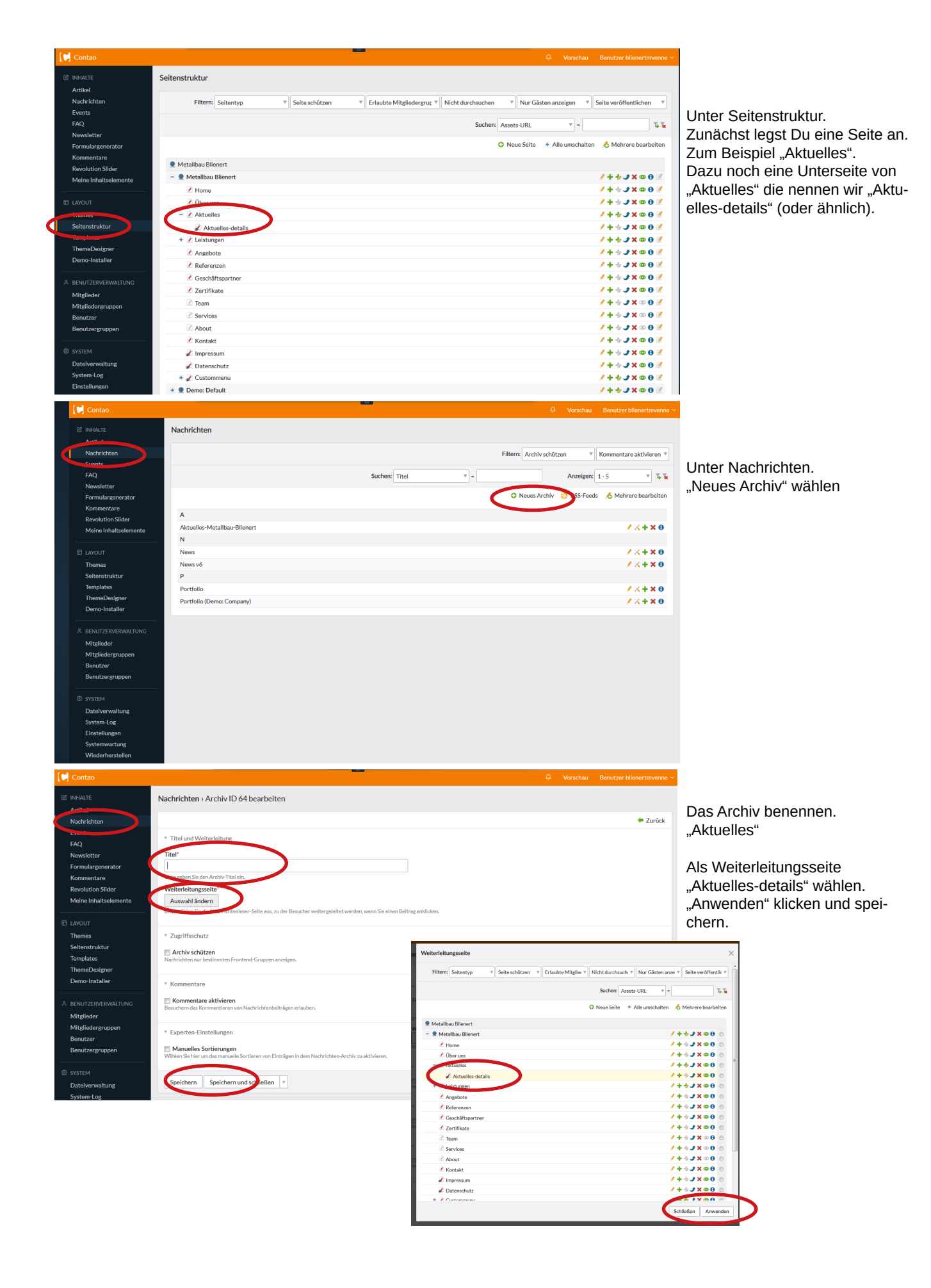

| 📢 Contao                                   |                  |                        |   |               |             |              |                    |                     |                       |
|--------------------------------------------|------------------|------------------------|---|---------------|-------------|--------------|--------------------|---------------------|-----------------------|
| 2 INHALTE Theme                            | es               |                        |   |               |             |              |                    |                     | Unter "Themes"        |
| Artikel<br>Nachrichten                     |                  | Sortieren: Theme-Titel | v | Suchen: Autor | v =         |              | Anzeigen: 1 - 1    | * **                | Module wählen(Zahnräd |
| Events                                     |                  |                        |   | 7,000         |             |              |                    | /                   |                       |
| FAQ                                        |                  |                        |   |               | Neues Theme | Theme-Import | D Theme-Store  🔥 M | ehrere bearbeiten   |                       |
| Formulargenerator                          |                  |                        |   |               |             |              | 6                  | T                   |                       |
| Kommentare Eclip                           | pse              |                        |   |               |             |              | × ×                | • • • • • • • •     |                       |
| Revolution Slider<br>Meine Inhaltselemente |                  |                        |   |               |             |              |                    |                     |                       |
|                                            |                  |                        |   |               |             |              |                    |                     |                       |
| Thomas                                     |                  |                        |   |               |             |              |                    |                     |                       |
| A Manateuliture                            |                  |                        |   |               |             |              |                    |                     |                       |
| Templates                                  |                  |                        |   |               |             |              |                    |                     |                       |
| Demo-Installer                             |                  |                        |   |               |             |              |                    |                     |                       |
|                                            |                  |                        |   |               |             |              |                    |                     |                       |
| BENUTZERVERWALTUNG                         |                  |                        |   |               |             |              |                    |                     |                       |
| Mitglieder<br>Mitgliedergruppen            |                  |                        |   |               |             |              |                    |                     |                       |
| Benutzer                                   |                  |                        |   |               |             |              |                    |                     |                       |
| Benutzergruppen                            |                  |                        |   |               |             |              |                    |                     |                       |
| SYSTEM                                     |                  |                        |   |               |             |              |                    |                     |                       |
| Dateiverwaltung                            |                  |                        |   |               |             |              |                    |                     |                       |
| System-Log                                 |                  |                        |   |               |             |              |                    |                     |                       |
| Systemwartung                              |                  |                        |   |               |             |              |                    |                     |                       |
| Wiederherstellen                           |                  |                        |   |               |             |              |                    |                     |                       |
|                                            |                  |                        |   |               |             |              |                    |                     | -                     |
| AO [FAO-Seite]                             |                  |                        |   |               |             |              |                    | /+./×0              | -                     |
|                                            |                  |                        |   |               |             |              |                    |                     |                       |
| ogin [Login-Formular]                      |                  |                        |   |               |             |              |                    | /+./*0              |                       |
| .ogo [Eigener HTML-Code]                   |                  |                        |   |               |             |              |                    | (+JX0               |                       |
| 4                                          |                  |                        |   |               |             |              |                    |                     |                       |
| Nav: Custommenu [in Slider Section         | n] [Individuelle | e Navigation]          |   |               |             |              |                    | (+JX0               |                       |
| lav: Mainmenu [Navigationsmenü]            | ā]               |                        |   |               |             |              |                    | /+JX0               |                       |
| lav: Mobnav [Navigationsmenü]              |                  |                        |   |               |             |              |                    | /+JX0               |                       |
| Nav: Mobnav Trigger [Eigener HTM           | ML-Code]         |                        |   |               |             |              |                    | /+ <b>J</b> ×0      |                       |
| Nav: Smartmenu [Navigationsmeni            | າບຶ]             |                        |   |               |             |              |                    | /+JX0               |                       |
| Nav: Smartmenu Trigger [Eigener H          | HTML-Code]       |                        |   |               |             |              |                    | /+JX0               |                       |
| Vav: Submenu [Navigationsmenü]             |                  |                        |   |               |             |              |                    | /+JX0               |                       |
| Vav: Submenu v2 [Individuelle Nav          | vigation]        |                        |   |               |             |              |                    | /+ <b>J</b> ×0      |                       |
| lav: Submenu v3 [Navigationsmen            | nū]              |                        |   |               |             |              |                    | /+JX0               | Die Module            |
| lav: Submenu v4 [Navigationsmen            | nū]              |                        |   |               |             |              |                    | /+JX0               | "Newslist (v4)"       |
| lewsletter [Abonnieren]                    |                  |                        |   |               |             |              |                    | /+JX0               | (oder ein anderes)    |
| Newslist [Nachrichtenliste]                |                  |                        |   |               |             |              |                    | /+JX0               | und                   |
| Newslist (Timeline: Left/Right) [Nat       | achrichtenliste] | l                      |   |               |             |              |                    | /+JX0               | unu<br>Na analar"     |
| lewslist (Timeline: Left) [Nachricht       | ntenliste]       |                        |   |               |             |              |                    | /+JX8               | "Newsreader"          |
| lewslist (v2) [Nachrichtenliste]           |                  |                        |   |               |             |              |                    | /+JX0               | jeweils duplizieren   |
| Newslist (v3/col2) [Nachrichtenlist        | te]              |                        |   |               |             |              |                    | /+JX8               |                       |
| ewslist (v2/col3) [Nachrichtenlist         | te]              |                        |   |               |             |              |                    | /+JX0               |                       |
| lewslist (v4) [Nachrichten] te]            |                  |                        |   |               |             |              |                    | /+JX8               |                       |
| lewsnsc (vo) [Nachrichtenliste]            |                  |                        |   |               |             |              |                    | /+JX8               |                       |
| lewsliet (v4) [Nachrichtenliste]           |                  |                        |   |               |             |              |                    | /+JX8               |                       |
| Newsreader [Nachrichtenleter]              |                  |                        |   |               |             |              |                    | /+JX8               |                       |
| Wewsteaser (One-Page) [Nachricht           | itenliste]       |                        |   |               |             |              |                    | /+JX0               |                       |
| ewsteaser (Timeline: Left/Right   0        | One-Page) [Na    | achrichtenliste]       |   |               |             |              |                    | /+JX0               |                       |
| Newsteaser (Timeline: Left/Right) [        | [Nachrichtenli/  | ste]                   |   |               |             |              |                    | /+JX0               |                       |
| Newsteaser (v1) [Nachrichtenliste]         | 2]               |                        |   |               |             |              |                    | /+./×0              | _                     |
|                                            |                  |                        |   |               |             |              |                    |                     |                       |
| Contao                                     |                  |                        |   | -             |             | Ą            | Vorschau Benutze   | er blienertmvenne 🗸 |                       |
|                                            | E.F.             | Frenhand Madula 11     |   |               |             |              |                    |                     |                       |

| Nachrichten             |                                                  |      |                                      | 🗧 Zurüc |
|-------------------------|--------------------------------------------------|------|--------------------------------------|---------|
| Events                  | 1                                                |      |                                      |         |
| FAQ                     |                                                  |      |                                      |         |
| Newsletter Titel*       |                                                  |      |                                      |         |
| Formulargenerator       | enert_Newsreader                                 |      |                                      |         |
| Kommentare              | the Steden Titel in cours ein.                   |      |                                      |         |
| Revolution Slider Übers | schrift                                          |      | Modultyp 🛕                           |         |
| Meine Inhaltselemente   |                                                  | h5 v | Nachrichtenleser                     | Ψ       |
| Hier kö                 | önnen Sie dem Modul eine Überschrift hinzufügen. |      | Bitte wählen Sie den Typ des Moduls. |         |
| LAYOUT                  |                                                  |      |                                      |         |
| Themes V Moo            | dul-Konfiguration                                |      |                                      |         |
| Seitenstruktur          | richtenarchive*                                  |      |                                      |         |
| Templates               | e auruvählen                                     |      |                                      |         |
| ThemeDesigner           | tualles-Matallhau-Blianert                       |      |                                      |         |
| Demo-Installer          | IWS                                              |      |                                      |         |
| E Por                   | rtfolio                                          |      |                                      |         |
| BENUTZERVERWALTUNG      | rtfolio (Demo: Company)                          |      |                                      |         |
| Mitglieder              | vahlen Sie ein oder mehrere Nachrichtenarchive.  |      |                                      |         |
| Mitgliedergruppen       | and a the Planta Harmon                          |      |                                      |         |
| Benutzer Fiem           | nplate-Einstellungen                             |      |                                      |         |
| Benutzergruppen Bild    | d-Einstellungen                                  |      |                                      |         |
| SYSTEM Korr             | nmentar-Einstellungen                            |      |                                      |         |
|                         |                                                  |      |                                      |         |
| Dateiverwaltung         | 100 A                                            |      |                                      |         |
| System-Log              | griffsschutz                                     |      |                                      |         |

Modul "Newsreader" umbenennen. Beginnend mit \_ oder 00 damit es am Anfang steht. Das gewünschte Nachrichtenarchiv wählen "Aktuelles" und Speichern.

Gleiches gilt für "Newslist (v4)" oder andere gewählte Newslist.

| 🚺 Contao                                                                                                    | Q Vorschau Benutzer blienertmenne -                                                                                                    | Unter "Artikel"                                                                                                    |
|----------------------------------------------------------------------------------------------------|----------------------------------------------------------------------------------------------------|----------------------------------------------------------------------------------------------------|
| © INHALTE<br>Artikel<br>Nachrichten                                                                          | Artikel › Aktuelles › Inhaltselemente › Inhaltselement ID 76396 bearbeiten                                                                                                    | "Aktuelles" auswählen mit dem gelben Stift.                                                                              |
| Events<br>FAQ<br>Newsletter<br>Formulargenerator<br>Kommentare<br>Revolution Slider<br>Meine Inhaltselemente | * Elementtyp                                                                                                    | Neues Element hinzufügen.<br>Elementtyp "Modul".<br>und unser erstelltes Modul "New-<br>slist (v4)" wählen und speichern |
| Lavout     Themes     Seltenstruktur     Templates     ThemeDesigner     Demo-Installer                      | Modul*  Demo: Custommenu [In Slider Section] (Company) (ID 525)  Eclipse Demo: Custommenu [In Slider Section] (Company) (ID 525) Demo: Partifolicate (Company) (ID 525) Demo: Partifolicate (Company) (ID 527) Demo: Partifolicate (Company) (ID 527) Demo: | Nochmal "Artikel" und diesmal<br>"Aktuelles-details" bearbeiten.                                                         |
| BENUTZERVERWALTUNG     Mitglieder     Mitgliedergruppen     Benutzer     Benutzergruppen                     | Bierort-Newsfeld (Vel) (ID 530)     Themsetting Bottom (Drive-Page) (ID 220)     Themsetting Footer (ID 29)     *      Sichtbarkeit     * Font-icon Einstellungen                                                                                                    | Elementtyp "Modul"<br>Und unser erstelltes Modul<br>"Newsreader"                                                         |
| © SYSTEM<br>Datelverwaltung<br>System-Log<br>Einstellungen<br>Systemwartung<br>Wiederherstellen              | Speichern und schließer                                                                                                    |                                                                                                    |

Die benötigten Vorbereitungen sind abgeschlossen.

Klicke auf "Nachrichten" und wähle unser Nachrichtenarchiv "Aktuelles"

Durch "Neuer Beitrag" wird ein neuer Beitrag erstellt mit Teasertext. Dieser Text erscheint auf der "Aktuelles" Seite. Speicher den Beitrag.

Durch klicken auf den gelben Stift, erstellst du bzw. änderst du den ausführlichen Beitrag.

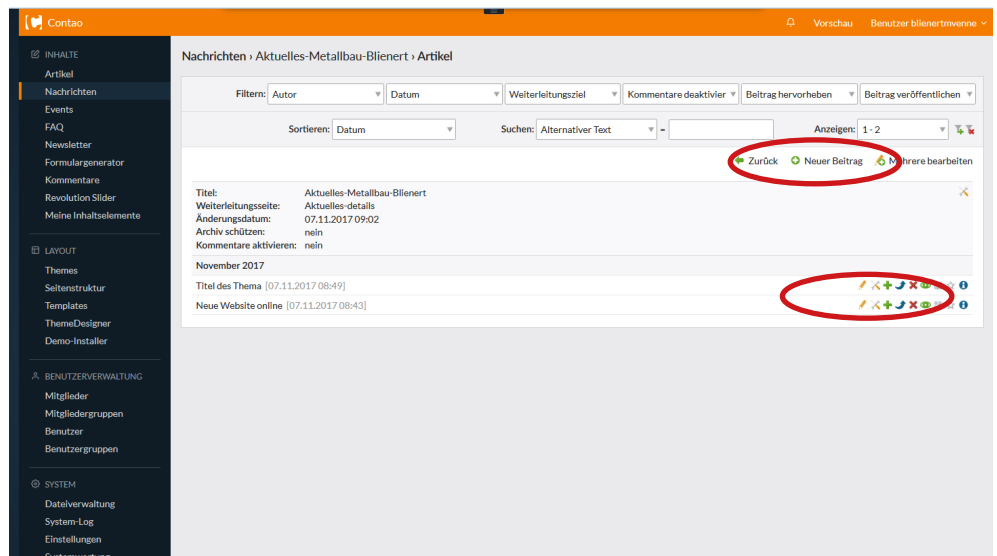